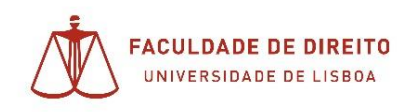

## **OBS** Studio

1. Aceder página de download em:

https://obsproject.com/pt-br/download

2. Proceder á instalação seguindo as instruções do instalador

| 🌍 OBS Studio 25.0.1 Setup                                                                               |                                          | _                                 |                  | × |
|----------------------------------------------------------------------------------------------------|------------------------------------------|-----------------------------------|------------------|---|
| Choose Install Location<br>Choose the folder in which to install OBS Studio                             | 25.0.1.                                  |                                   |                  |   |
| Setup will install OBS Studio 25.0.1 in the follow<br>Browse and select another folder. Click Install 1 | ving folder. To in<br>to start the insta | istall in a differer<br>Illation. | nt folder, click |   |
|                                                                                                    |                                          |                                   |                  |   |
| Destination Folder                                                                                      |                                          |                                   |                  |   |
| C:\Program Files\obs-studio\                                                                            |                                          | Bro                               | wse              |   |
| Space required: 243.5 MB<br>Space available: 16.4 GB                                                    |                                          |                                   |                  |   |
| Nullsoft Install System v3,05                                                                           |                                          |                                   |                  | _ |
|                                                                                                    | < Back                                   | Install                           | Cancel           |   |
| 🌍 OBS Studio 25.0.1 Setup                                                                               |                                          | _                                 |                  |   |
| Installing<br>Please wait while OBS Studio 25.0.1 is being in:                                          | stalled.                                 |                                   |                  | ) |
| Extract: Qt5Widgets.dll                                                                                 |                                          |                                   |                  |   |
| Show details                                                                                            |                                          |                                   |                  |   |
|                                                                                                    |                                          |                                   |                  |   |
|                                                                                                    |                                          |                                   |                  |   |
|                                                                                                    |                                          |                                   |                  |   |
|                                                                                                    |                                          |                                   |                  |   |
|                                                                                                    |                                          |                                   |                  |   |
| Nullsoft Install System v3.05                                                                           |                                          |                                   |                  |   |
|                                                                                                    | < Back                                   | Next >                            | Cancel           |   |

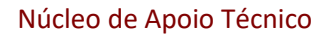

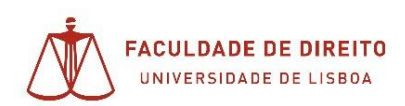

| 🌍 OBS Studio 25.0.1 Setup |                                                                                        |            | _    |      | $\times$ |  |  |  |  |  |
|---------------------------|----------------------------------------------------------------------------------------|------------|------|------|----------|--|--|--|--|--|
|                           | Completing OBS Studio 25.0.1<br>Setup                                                  |            |      |      |          |  |  |  |  |  |
|                           | OBS Studio 25.0.1 has been installed on your computer.<br>Click Finish to close Setup. |            |      |      |          |  |  |  |  |  |
|                           | Launch OBS Studio 25.0.1                                                               |            |      |      |          |  |  |  |  |  |
| 均                         |                                                                                        |            |      |      |          |  |  |  |  |  |
|                           |                                                                                        |            |      |      |          |  |  |  |  |  |
|                           |                                                                                        |            |      |      |          |  |  |  |  |  |
|                           |                                                                                        | < Back Fir | nish | Canc | el       |  |  |  |  |  |

3. Finalizada a instalação, deverá abrir a aplicação:

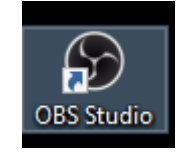

4. Poderá ser-lhe apresentado o assistente de configuração:

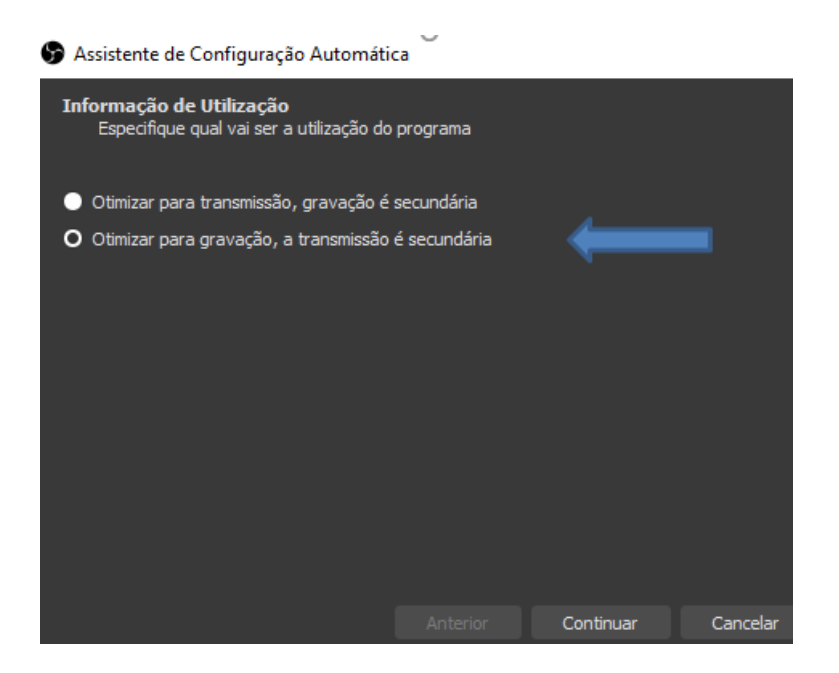

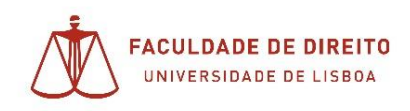

- 5. Deverá selecionar uma fonte para captação de vídeo:
  - a. +;

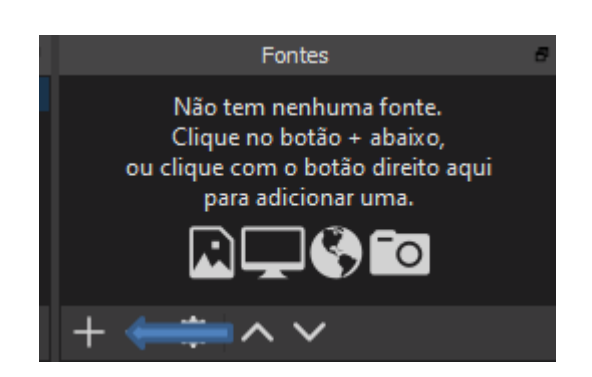

b. Selecionar "Dispositivo de captura de vídeo"

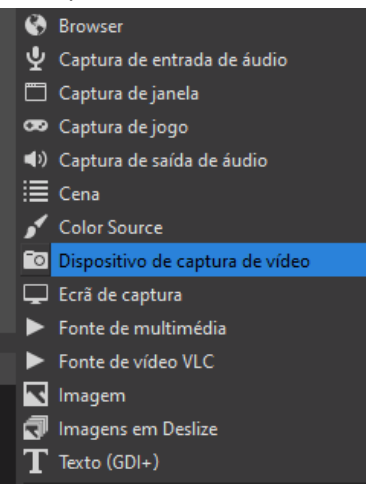

c. Selecionar 'Criar Novo' :

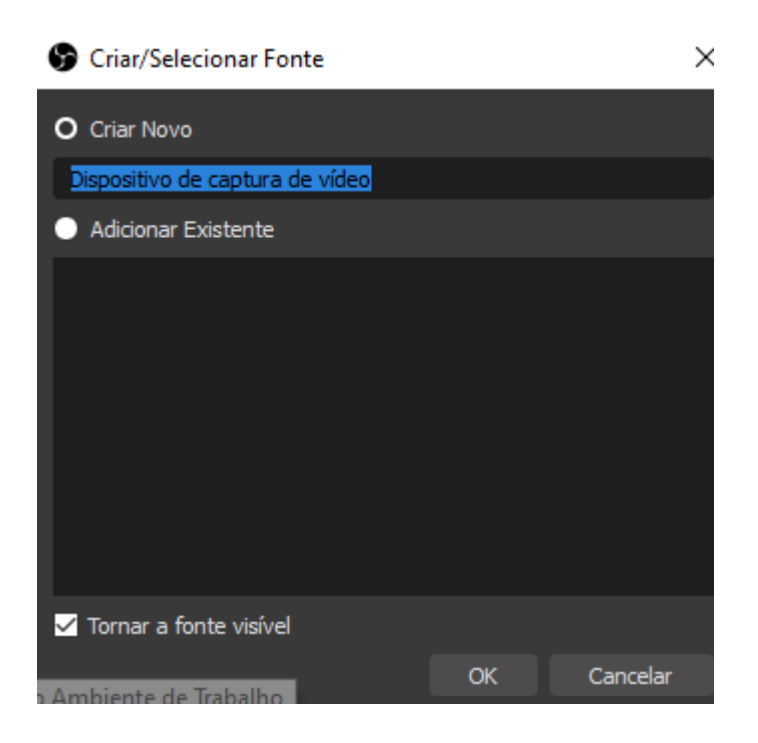

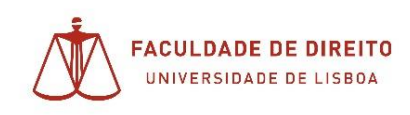

## d. Será apresentada a camara detetada automaticamente, devendo apenas fazer OK;

| Dispositivo                              | USB2.0 HD UVC WebCam         |    |          |
|------------------------------------------|------------------------------|----|----------|
|                                          | Desativar                    |    |          |
|                                          | Configurar vídeo             |    |          |
|                                          | Configurar Crossbar          |    |          |
|                                          | Desativar quando não visível |    |          |
| Tipo de resolução/fotogramas por segundo | Dispositivo predefinido      |    |          |
| Resolução                                |                              |    |          |
|                                          |                              |    |          |
|                                          |                              |    |          |
| Color Space                              | Predefinição                 |    |          |
| Color Range                              | Default                      |    |          |
| Bufferina 🕐                              | Detetar Automaticamente      |    |          |
| Predefinições                            |                              | OK | Cancelar |

- 6. Posto isto, com o dipositivo de captura configurado, deverá poder começar a gravar:
  - a. Carregando em Começar a gravação, o dispositivo irá iniciar a gravação, guardando-a num ficheiro no seu computador, por defeito na pasta vídeos.

| Fontes                          | 6    |                  | Misturador de Áudio 🛷 Transie |          |         |      |     |     |      | Transições de cen | a #   | Controlos # |        |                |    |                     |               |
|---------------------------------|------|------------------|-------------------------------|----------|---------|------|-----|-----|------|-------------------|-------|-------------|--------|----------------|----|---------------------|---------------|
| 🖸 Dispositivo de captura de 🛛 🗎 | Desk | Desktop Audio 0. |                               |          |         |      |     |     |      |                   |       |             |        | Desvanecer     |    | Iniciar transmissão |               |
|                                 | 40   | -46              | -50                           | -45      | -40     | -35  | -   | -5  | - 46 | -44               | -40   | 10          | *      |                |    | Começar Gravação    |               |
|                                 | -    |                  |                               |          |         |      |     |     |      |                   | _     |             |        | Duração 300 ms | 10 | Modo de estúdio     |               |
|                                 |      | Line             | - the                         | de capti | ra de v | 1000 | - 3 | 130 | 13   | - 35              | 17.25 | 1106        | 1 3    |                |    |                     | Configurações |
|                                 |      | -                | _                             | _        | _       | _    | _   | _   | _    | _                 | _     | -           | () 🗘   | 1              |    |                     | Sair          |
| $+ - \phi \land \vee$           |      | 101-10           | -                             |          |         |      |     |     |      |                   |       |             | 0.0 dB |                |    |                     |               |

7. Em seguida e para terminar a gravação, basta carregar em 'Parar Gravação' :

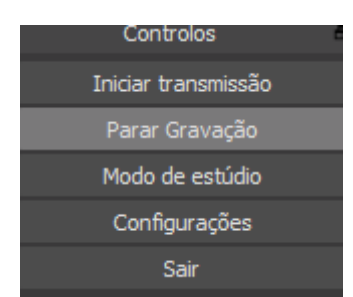

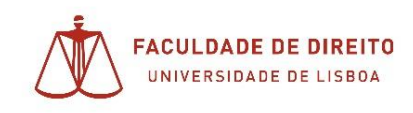

8. Poderá ver o ficheiro na pasta vídeos nos documentos do seu utilizador:

| 📑 > Este PC > Vídeos   | >   |                           | v Ö V            |
|------------------------|-----|---------------------------|------------------|
| t-TODAS                | * ^ | Nome                      | Data             |
| 3                      | *   |                           | 11.03.2020 15:47 |
| 'ersonal               |     | Capturas                  | 30.05.2019 12:15 |
|                        |     | 🔳 2020-03-25 11-16-08.mkv | 25.03.2020 11:16 |
| Iniversidade de Lisboa |     | 2020-03-25 11-16-04.mkv   | 25.03.2020 11:16 |

9. De seguida será o procedimento já utilizado para carregamento e divulgação do link, em Educast